# 出荷管理システムインストール手順書

1. ダウンロード

インストールに当たって必要なプログラムをホームページからダウンロードしてください。 <ダウンロードするプログラム>

- (1) ※ACCESS2010Runtime.exe・・・・ACCESS2010 ランタイム
- (2) ※ACCESS2010RuntimeSP2.exe ・・ACCESS2010 ランタイム SP2
- (3) syukkaSysTaiken.Zip・・・・・出荷管理システム体験版インストールファイル(圧縮ファイル)

ダウンロードする場所は任意の場所でいいです。

(※すでに ACCESS2010 または ACCESS2013 をインストールされている方は(1)(2)は不要です。)

#### 2. ACCESS2010 ランタイム版 SP2 インストール

最初に ACCESS2010 ランタイム版のインストールを行います。 (※すでに ACCESS2010 または ACCESS2013 をインストールされている方は不要です。)

(1)「ACCESS2010Runtime.exe」をダブルクリックすると、インストールが始まります。

| 👌 Microsoft | Access Runtime 2010                        |
|-------------|--------------------------------------------|
|             | インストールの進行状況                                |
|             |                                            |
|             |                                            |
|             | Microsoft Access Runtime 2010 をインストールしています |
|             |                                            |
|             |                                            |

(2) 終了後、「Access2010RuntimeSP2.exe」をダブルクリックして SP2 をインストールします。

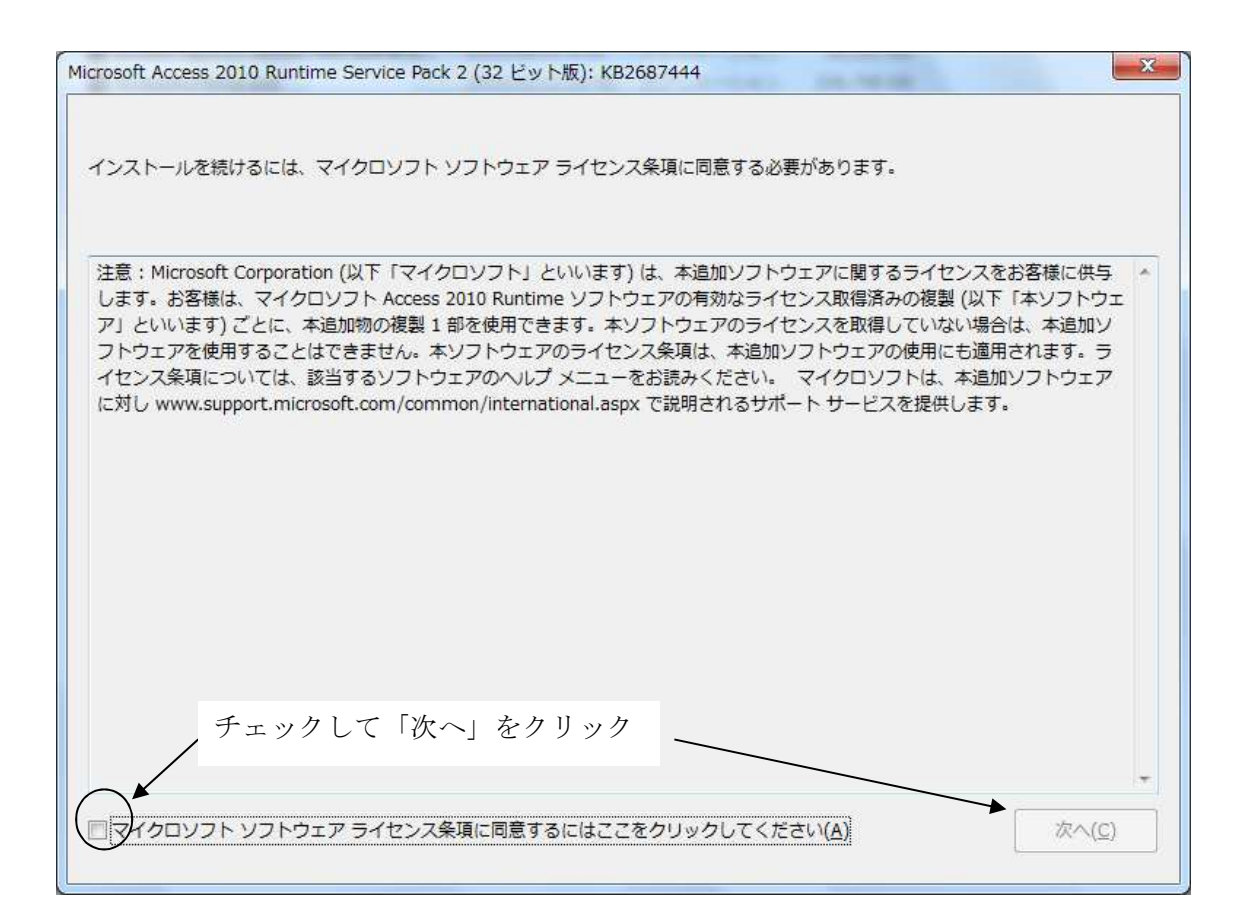

| Microsoft Access 201 | ) Runtime Service Pack 2 (32 ビット版): KB2687444 🛛 📕 | × |
|----------------------|---------------------------------------------------|---|
| 更新プログラムをイ            | ンストールしています。しばらくお待ちください。                           |   |
| _                    |                                                   |   |
|                      |                                                   | - |
|                      |                                                   |   |

以下のメッセージが出れば完了です

| ビット版): KB268 🔜 🎽 |
|------------------|
|                  |
| ОК               |
|                  |

### 3.「出荷管理システム(体験版)のインストール」

- (1)ダウンロードした「syukkaSysTaiken.zip」を右クリックし解凍します
  <解凍手順>
  右クリック→「すべて展開」をクリックし「展開」をクリック
- (2)「syukkaSysTaiken」フォルダの中の「Setup.exe」をダブルクリックする。
- (3)以下の画面で「次へ」をクリック

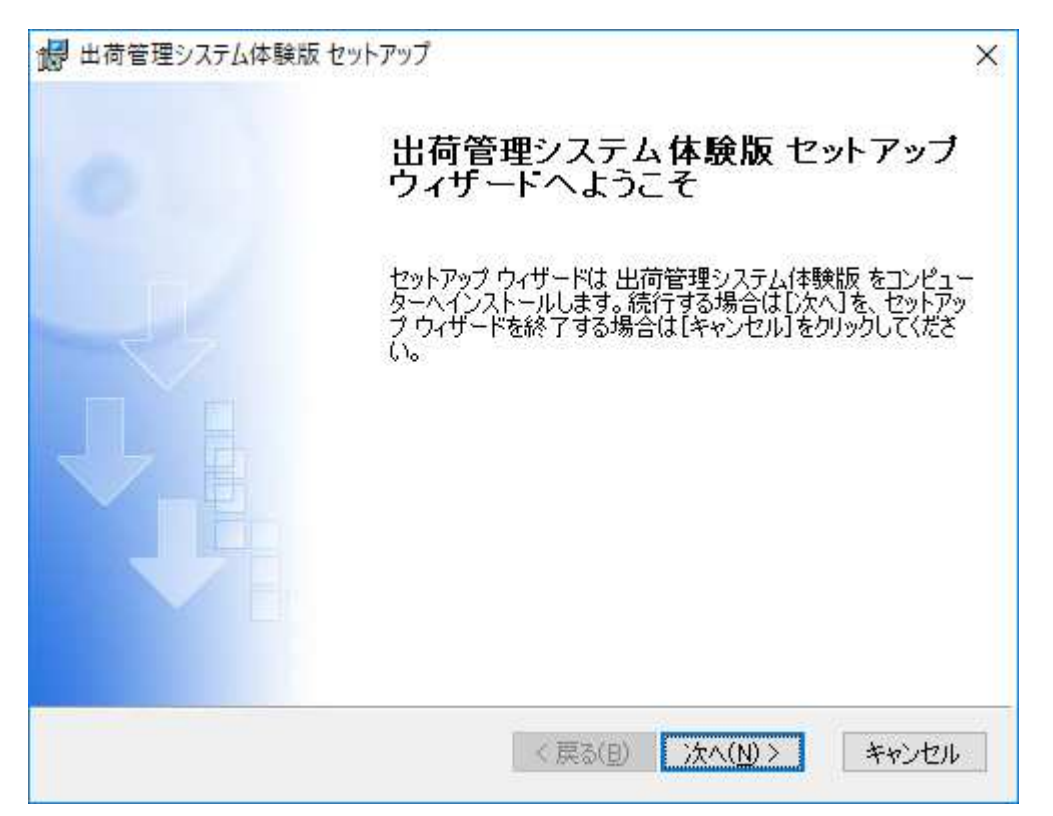

(4)以下の画面で「標準」をクリック。

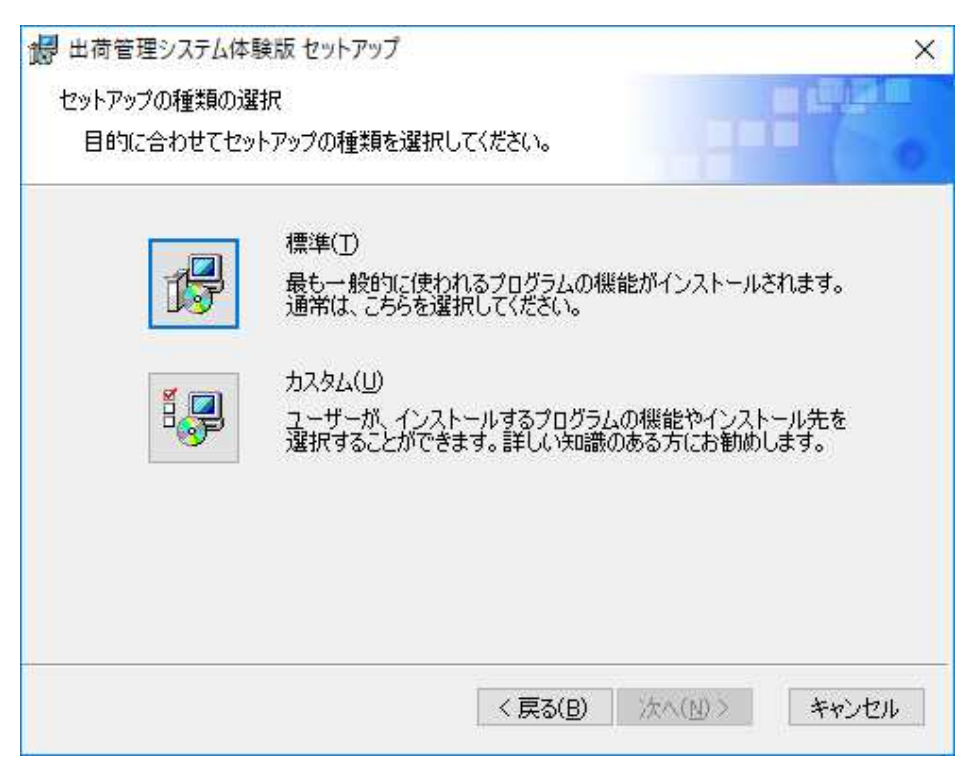

(5)以下の画面で「インストール」をクリック。

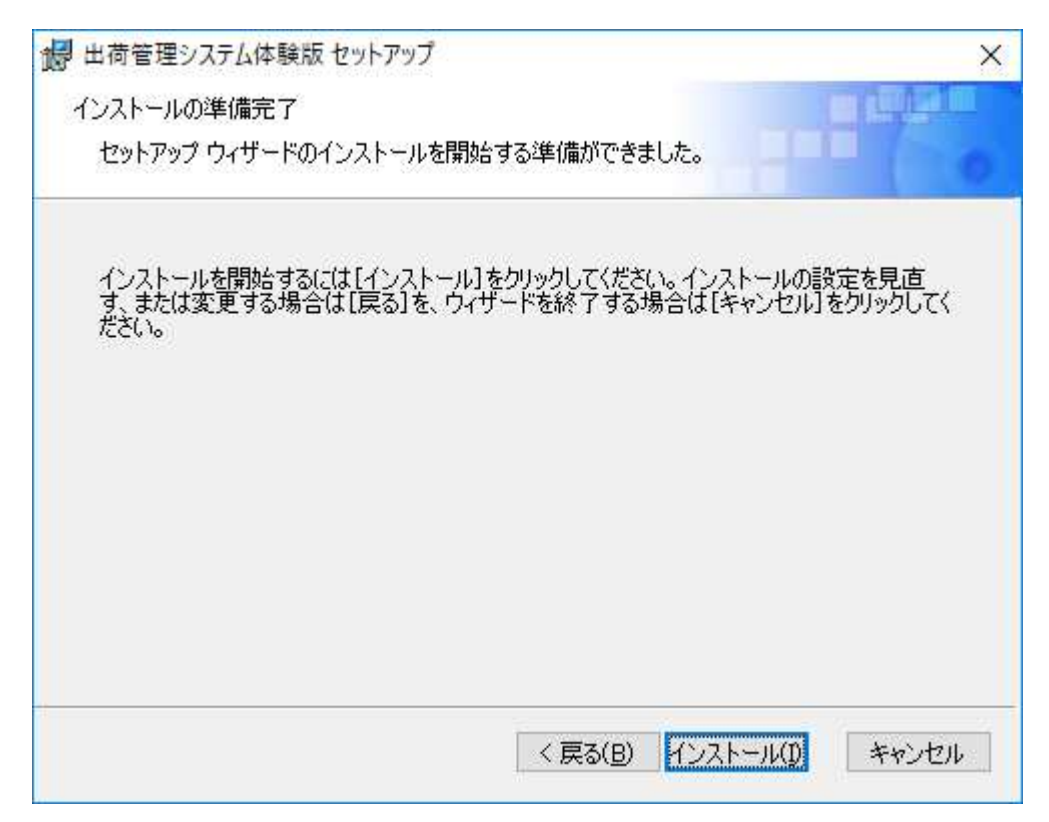

(6) インストールが始まります。

| 10.00 |  |  |
|-------|--|--|
| 状態    |  |  |
|       |  |  |
|       |  |  |
|       |  |  |
|       |  |  |

(7) インストール終了です。

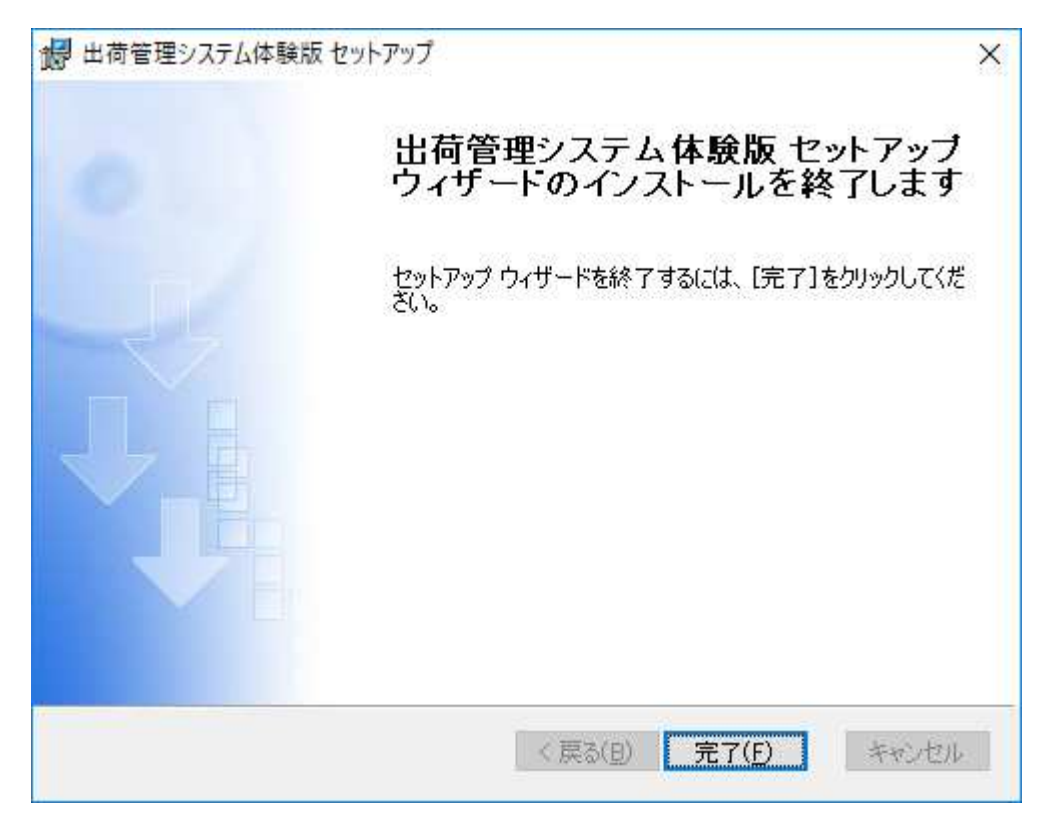

4. VB ランタイム版インストール

次に VB ランタイム版をインストールします 出荷管理システムインストール後、C ドライブに「syukkaSys」フォルダが作成されています

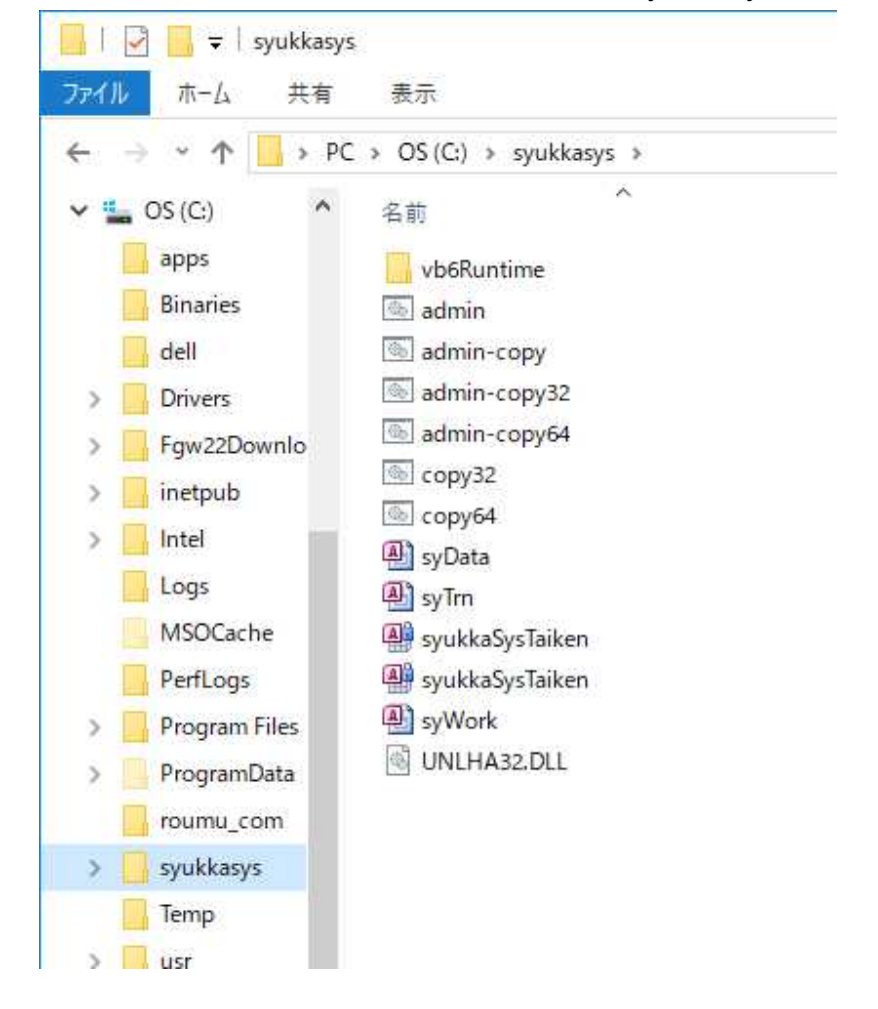

その中の「VBRuntime」フォルダを開き、「SETUP」をダブルクリックします。

| Fル ホ-ム<br>F → ✓ ↑ | 56Runtin<br>共有<br>S<br>→ PC | ne<br>表示<br>[V]<br>→ OS (C:) → sy | /ukkasys → vb6Runti | me > |
|-------------------|-----------------------------|-----------------------------------|---------------------|------|
| 骗 OS (C:)         | ^                           | 名前                                | ~                   | 更    |
| apps              |                             | 🛃 setup                           |                     | 20   |
| Binaries          |                             | SETURLST                          |                     | 20   |
| dell              |                             | 📓 Vb6rtest                        |                     | 20   |
| Drivers           |                             |                                   |                     |      |
| Fgw22Dow          | nlo                         |                                   |                     |      |

以下の画面が出るので OK をクリックします。

| 6 | עb6rtest ליו-איז X                                                                                                    |  |
|---|----------------------------------------------------------------------------------------------------|--|
|   | Vb6rtest のセットアップを始めます。<br>セットアップ プロゲラムでは、システム ファイルや共有ファイルが使用中のとき、その<br>ファイルの追加や更新はできません。起動している他のアプリケーションを終了す<br>ることをお勧めします。 |  |
| - | OK 終了(送)                                                                                                    |  |

クリックします。

| Poortest セットアップ                                           | ×                    |  |  |  |  |
|-----------------------------------------------------------|----------------------|--|--|--|--|
| セットアップを開始するにコよ次のホタンを外ックしてください。                            |                      |  |  |  |  |
| のボタンをクリックすると Vb6rtest アフックーションが指定されたディルクトリに<br>サハアップされます。 |                      |  |  |  |  |
| C:¥Program Files (x86)¥Vb6rtest¥                          | ディレクトリ変更( <u>C</u> ) |  |  |  |  |
| 終了(凶                                                      |                      |  |  |  |  |

「継続」をクリックします。

| 🝘 Vb6rtest - ブログラム グルーブの選択                                                                     | ×              |
|------------------------------------------------------------------------------------------------|----------------|
| セットアッフりま [プログラム ヴルーブ] ボックスに表示されたグルーフ<br>追加します。 新しい ヴループ名を入力することも、既存の<br>リストから選択することもできます。      | パこ項目を<br>ウルーフ° |
| プログラム グルーフ <u>゚(P</u> ):                                                                       |                |
| <u>Wb6rtest</u>                                                                                |                |
| 既存のグル−フ℃∑シៈ                                                                                    |                |
| Accessibility<br>Accessories<br>Administrative Tools<br>Maintenance<br>Startup<br>System Tools |                |
| Vb6rtest<br>vb6Runtime test                                                                    |                |
|                                                                                                |                |
| 維続( <u>C</u> ) キャンセル                                                                           |                |

以下のメッセージが出たら「はい」をクリックします。

| バージョンの競合 ×                                                                           |
|--------------------------------------------------------------------------------------|
| コピーしようとしているファイルのバージョンは、システムに存在するファイルよ<br>り古いか、または同じです。現在のファイルをそのまま使用すること<br>をお勧めします。 |
| ファイル名: 'C:¥Windows¥System32¥MSCOMCTL.OCX'                                            |
| 詳細: 'Windows Common Controls ActiveX Control DLL                                     |
| パージョン: '6.1.98.34'                                                                   |
| 現在のファイルを保持しますか?                                                                      |
| [] Iまい(Y) いいえ(N) すべて無視(A)                                                            |

以下のメッセージが出れば完了です。

| Vb6rtest セットアッブ          | $\times$ |
|--------------------------|----------|
| Vb6rtest のセットアップが完了しました。 |          |
| OK                       |          |

## 5. バッチファイル実行

- (1) C ドライブの「syukkaSys」フォルダを開きます。
  - この中の、「admin-copy.bat」をダブルクリックします。 「ユーザーアカウント制御」の画面が出た場合「はい」をクリックして下さい。 (また、ダブルクリックした後、最初黒い画面がでますがそのまま待っていれば消えます)

デスクトップに以下のようなアイコンが表示されます。これがプログラムになります。

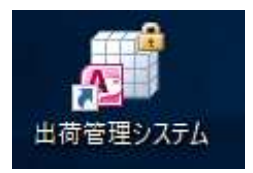

#### ダブルクリックすると、以下のようにシステムが立ち上がります。

| 💷 出荷管理システム |         |        |             |             |      | 23 |
|------------|---------|--------|-------------|-------------|------|----|
|            | 包装      | ·出荷管理  | システム        | V1.01       |      |    |
|            |         |        |             |             |      |    |
| 日常処理       |         |        |             |             |      |    |
| 出来高入力      | 出荷集計    | 納品先別圃場 | 圃場別出来高      | 支払明細        | 工賃台帳 |    |
| 包装出来高一覧表   |         |        |             |             |      |    |
| マスター登録     |         |        |             |             |      |    |
| 社員登録       | 商品登録    | 取引先登録  | 圃場登録<br>農園A | 圃場登録<br>農園日 | 農園登録 |    |
| 商品区分登録     | 使用者登録   |        |             |             |      |    |
| 管理         |         |        |             |             |      |    |
| 社員コード変更    | 商品コード変更 | 管理     | EXCEL出力     |             |      |    |
|            |         |        | 有限会社        | 社 河野農園      | 閉じる  |    |

以上です。